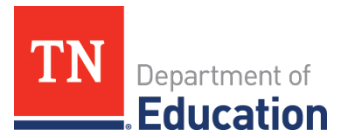

## **2021 Monitoring Screenshot Instructions**

- 1. Any ePlan user with an organization role can upload or download documents to the LEA Document Library for that organization.
  - a. To request access, complete and submit the <u>ePlan User Access Form for LEAs</u> or <u>ePlan User Access</u> <u>Form for Charter Schools</u> (User Access forms are located in ePlan's TDOE Resources— Users do not need to log in to access **TDOE Resources**).
  - b. Below are screenshots of the a form, highlighting the common **LEA Data View** role, which allows a user to upload and download documents from ePlan's LEA Document Library.

| Performance of the second second |                                                                                                    |                                                                                                    |                                                                                                    |  |
|----------------------------------------------------------------------------------------------------|----------------------------------------------------------------------------------------------------|----------------------------------------------------------------------------------------------------|----------------------------------------------------------------------------------------------------|--|
| User's Name:                                                                                                    |                                                                                                    | LEA Name:                                                                                                    | LEA ID #:                                                                                                    |  |
| Email (ePlan User ID email, not SSO log-in)                                                                                                    | -                                                                                                    |                                                                                                    | Phone:                                                                                                    |  |
| Funding Application                                                                                                    | Grant Director Roles                                                                                                    |                                                                                                    | Data View                                                                                                    |  |
| 1<br>2<br>3                                                                                                    |                                                                                                    | LEA Data View Only:<br>LEA Document Library<br>(Allows user to be sel                                                      | view all ePlan components, upload to<br>but can't edit other ePlan components.<br>lected as a contact in the CFA)<br>al & Approve Roles |  |
| Instructions: Fill out user in<br>Copy all users who sign the<br>requested. If there is more the<br>User's Name:                                                                                                    | ePlan User Access I<br>inessee's Electronic Plannir<br>formation, check role(s), ob<br>a form when submitting. I<br>han one charter, include the | ng and Grants Management Syntain required signatures, and<br>Be clear on your form for whic<br>e name and ID for each one. | <b>OOIS</b><br>ystem<br>email to: <u>ePlan.Help@tn.gov.</u><br>.h Charter Schools the role(s) are                                       |  |
| ePlan User ID Email:                                                                                                    | Phor                                                                                                    | ne:                                                                                                    |                                                                                                    |  |
| Charter Name: Example Charter                                                                                                    | Academy <b>ID: *</b> 123-1234                                                                                                    | Charter Name:                                                                                                    | ID: *                                                                                                    |  |
| Charter Name:                                                                                                    | ID: *                                                                                                    | Charter Name:                                                                                                    | ID: *                                                                                                    |  |
| Charter Name:                                                                                                    | ID: *                                                                                                    | Charter Name:                                                                                                    | ID: *                                                                                                    |  |
| Charter Name:                                                                                                    | ID: *                                                                                                    | Charter Name:                                                                                                    | ID: *                                                                                                    |  |
| Charter Name: ID: * Charter Name: ID: *<br>* Please include the three-digit District ID Number in front of the Charter School ID Number<br>Charter ID numbers can be found at <u>https://k-12.education.tn.gov/sde/</u>                                                                                                    |                                                                                                    |                                                                                                    |                                                                                                    |  |
| * Please inclu<br>Charte                                                                                                    | <mark>de the three-digit District ID</mark><br>er ID numbers can be four                                                                         | Number in front of the Chartend at <u>https://k-12.education</u>                                                           | r School ID Number<br>.tn.gov/sde/                                                                                                    |  |
| * Please inclu<br>Charte<br>Funding Application (App                                                                                                    | de the three-digit District ID<br>er ID numbers can be four<br>and/or Grant Director Role:                                                       | Number in front of the Charten at <u>https://k-12.education</u> s                                                          | r School ID Number<br>.tn.gov/sde/<br>ew, & Approve Roles                                                                               |  |

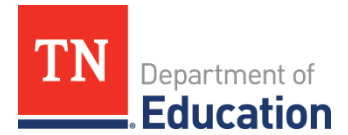

2. Select the **LEA Document Library** from the main menu.

| leve and               |
|------------------------|
| ePlan Home             |
| Administer             |
| Search                 |
| Reports                |
| Inbox                  |
| Planning               |
| Monitoring             |
| Funding                |
| Reimbursement Requests |
| LEA Document Library   |
| Address Book           |
| TDOE Resources         |
| Help for Current Page  |
| Contact TDOE           |
| ePlan Sign Out         |

3. To open the 2021 LEA Document Library, select 2021 from the Root Folders list then click **Search Folders**. Then click the **+** symbol in front of the 2021 as shown below to expand the library.

| LEA Document Library Search                      |                                               |  |
|--------------------------------------------------|-----------------------------------------------|--|
| Enter Search Text:                               |                                               |  |
| Root Folders:                                    | General ▲   2022 ▲   2021 ▲   2020 ▲   2019 ▼ |  |
|                                                  | Search Folders                                |  |
| LEA Document Library [Expand All] [Collapse All] |                                               |  |
| <b>+</b> 2021                                    |                                               |  |

4. Locate **Connectivity Grant** in the list of folders then click the **+** symbol to expand the Connectivity Grant folder.

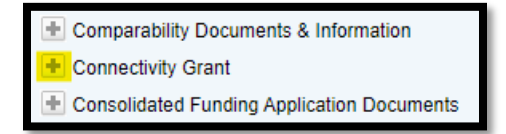

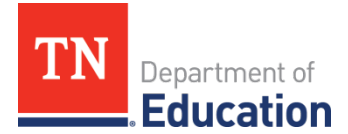

5. Open the **Connectivity Grant Monitoring** Folder by clicking the **+** symbol. There are two monitoring documents: *Connectivity Grant Monitoring* and *Connectivity Grant Monitoring Supporting Documents*. Click the **Edit Documents** link to download or upload documents.

| Connectivity Grant                                                  |  |
|---------------------------------------------------------------------|--|
| Folders                                                             |  |
| Connectivity Grant Monitoring                                       |  |
| Documents                                                           |  |
| Connectivity Grant Monitoring [Edit Documents]                      |  |
| Connectivity Grant Monitoring Supporting Documents [Edit Documents] |  |

6. A document template has been provided for the Connectivity Grant Monitoring document. Click on the **Document Template link** as shown below to download the template.

| Document Information   |                                                             |  |
|------------------------|-------------------------------------------------------------|--|
| Document Name          | Connectivity Grant Monitoring                               |  |
| Folder Hierarchy       | 2021<br>Connectivity Grant<br>Connectivity Grant Monitoring |  |
| Upload Begin Date 🗊    | 10/20/2021                                                  |  |
| Upload End Date 🗊      |                                                             |  |
| Minimum Required Count | 1                                                           |  |
| Maximum Allowed Count  |                                                             |  |
| Document Template      | Connectivity Grant Monitoring Document Template             |  |

 Complete the template, then upload the completed monitoring document by clicking on the Upload Document link as shown below.

| Document Information   |                                                             |  |
|------------------------|-------------------------------------------------------------|--|
| Document Name          | Connectivity Grant Monitoring                               |  |
| Folder Hierarchy       | 2021<br>Connectivity Grant<br>Connectivity Grant Monitoring |  |
| Upload Begin Date 🗊    | 10/20/2021                                                  |  |
| Upload End Date 🗊      |                                                             |  |
| Minimum Required Count | 1                                                           |  |
| Maximum Allowed Count  |                                                             |  |
| Document Template      | Connectivity Grant Monitoring Document Template             |  |
| Upload Document        |                                                             |  |

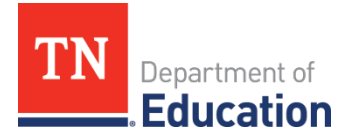

8. No document template is provided for the *Connectivity Grant Monitoring Supporting Documents*. Upload as many files to this document link as needed by clicking the Upload Document link. Ensure that each uploaded document is named clearly.

|                        | Document Information                                        |
|------------------------|-------------------------------------------------------------|
| Document Name          | Connectivity Grant Monitoring Supporting Documents          |
| Folder Hierarchy       | 2021<br>Connectivity Grant<br>Connectivity Grant Monitoring |
| Upload Begin Date 🗊    | 10/20/2021                                                  |
| Upload End Date 🗊      |                                                             |
| Minimum Required Count | 0                                                           |
| Maximum Allowed Count  |                                                             |
| Upload Document        |                                                             |

9. Repeat steps 4-8 for both the **Remote Learning Technology Grants** and the **Reopening and Programmatic Supports Grant Monitoring** folders.

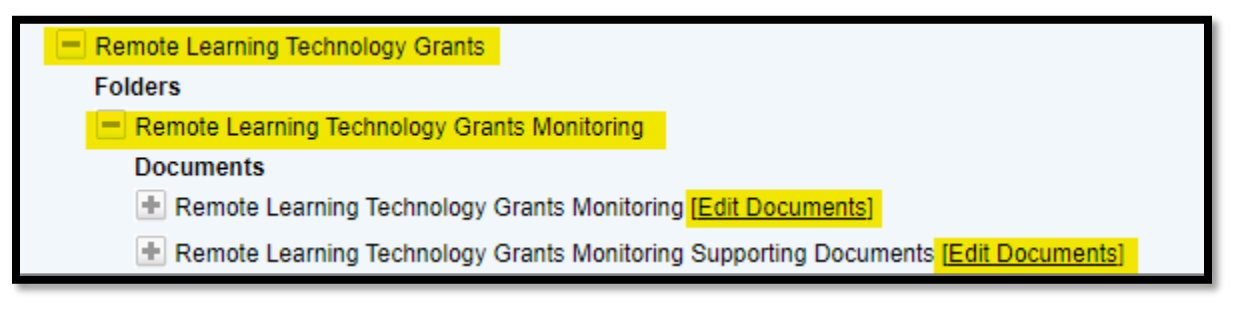

Reopening and Programmatic Supports Grant Monitoring

## Documents

- E Reopening and Programmatic Supports Grant Monitoring [Edit Documents]
- Reopening and Programmatic Supports Grant Monitoring Supporting Documents [Edit Documents]